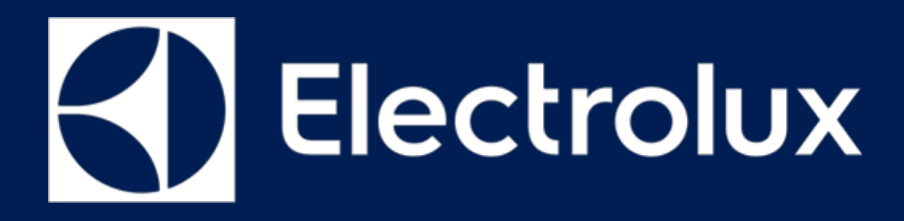

# MODULE SERVICE MANUAL Food Preparation

Gas HOB

# Electronics on Gas

Safe Assist II

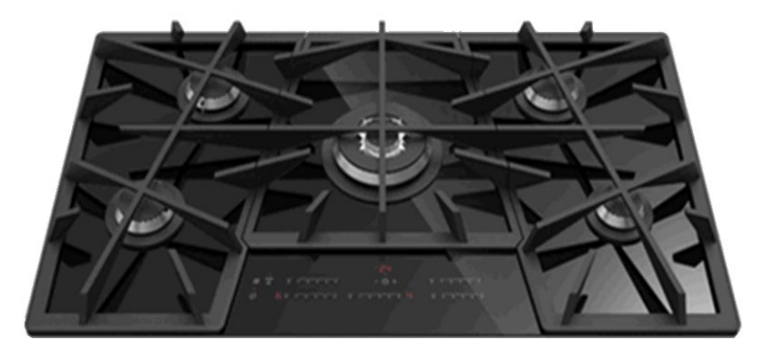

ΕN

Publication number 599 826 - 551 Edition: 11/2018 - Rev. 00

© ELECTROLUX HOME PRODUCTS Consumer Service - EMEA Quality & Continuous Improvement - Technical Support

# CONTENTS

| <u>C(</u> | CONTENTS                       |    |  |
|-----------|--------------------------------|----|--|
| <u>1</u>  | PURPOSE OF THIS MANUAL         | 2  |  |
| <u>2</u>  | SAFETY                         | 3  |  |
| <u>3</u>  | SAFE ASSIST II EOG             | 4  |  |
| <u>4</u>  | USER INTERFACE PELICAN         | 12 |  |
| <u>5</u>  | ERROR CODE                     | 18 |  |
| <u>6</u>  | SERVICE CHECKS - GAS REGULATOR | 22 |  |
| <u>7</u>  | EOG HARNESS                    | 27 |  |

## PURPOSE OF THIS MANUAL

The purpose of this Service Manual is to provide Service Engineers who are already familiar with the repair procedures of electrical & Gas Hob's

The manual deals with the following topics:

- MEM's Board Assembly / Service
- Error codes and troubleshooting
- o Gas setting and flame levels adjustment
- o Gas regulator replacements

**Document Revisions** 

| Rev. | Date    | Description       | Author |
|------|---------|-------------------|--------|
| 00   | 11/2018 | Document creation | BSP    |
|      |         |                   |        |
|      |         |                   |        |
|      |         |                   |        |

# 2 SAFETY

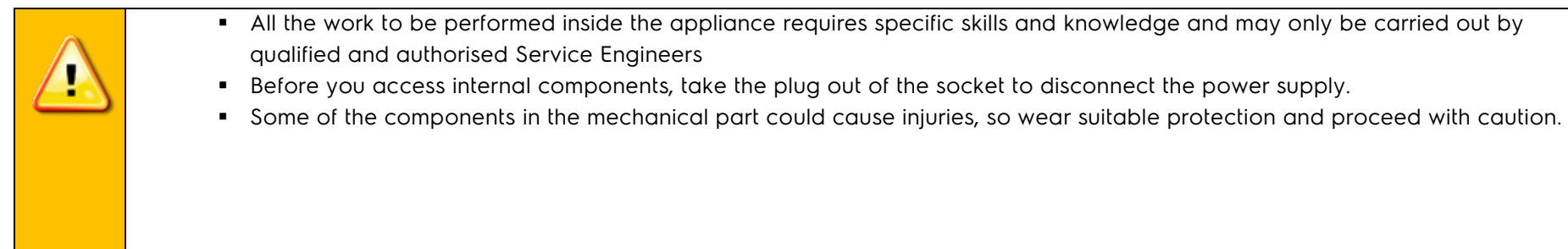

# 3 SAFE ASSIST II EOG

#### 3.1 Variants

#### "EoG" → Electronic on Gas hob

| Electrolux      |                                                                                                    |
|-----------------|----------------------------------------------------------------------------------------------------|
| AEG             |                                                                                                    |
| User Interface  | Pelican                                                                                                    |
| Power board     | Brahma                                                                                                    |
| Options         | On/Off, Child lock, Pause, H <sup>2</sup> H, Minutes minder, residual heat indicator, auto switch-off, instant ignition, re-<br>ignition, perfect power setting |
| Size of gas hob | 90cm and 75cm                                                                                                    |
| Burner          | New Multi Crown, Semi rapid, Auxiliary                                                                                                    |

#### 3.2 Appliance Configuration

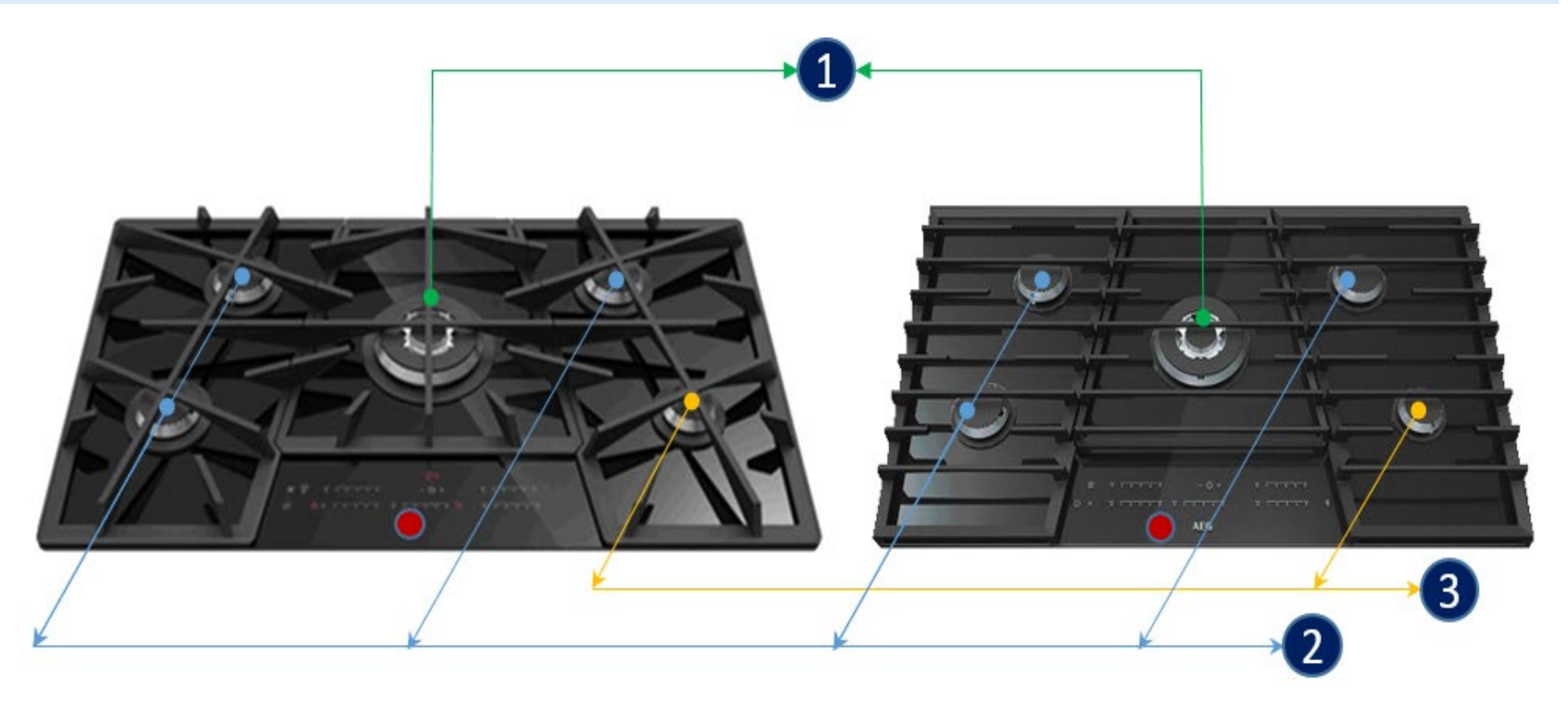

- 1. Multi Crown WOK Burner 3500W / 128mm
- 2. Semi Rapid Burner 1900W / 80mm
- 3. Auxiliary Burner 1000W / 65mm
- 4. User Interface Pelican

|       |         |            |              | Gas Original                    |                                               | Gas Conversion                                        |                       |
|-------|---------|------------|--------------|---------------------------------|-----------------------------------------------|-------------------------------------------------------|-----------------------|
|       |         |            |              | Gas                             |                                               |                                                       |                       |
| Brand | Size cm | Туре       | PNC          | Category                        | Gas Supply                                    | Gas Supply                                            | country               |
|       |         |            |              |                                 |                                               | G30/G31 (3B/P) 30/30mbar                              |                       |
|       |         |            | 949750914 00 | II2H3B/P                        | G20 (2H) 13mbar                               | G20 (2H) 20mbar                                       | BY, KZ, RU            |
|       |         |            | 949750911 00 | II2H3+                          | G20 (2H) 20mbar                               | G30/G31 (3+) 28-30/37mbar                             | IE, UK                |
| J     | 90      |            | 949750910 00 | II2H+3+<br>III1c2E+3+           | G20/G25 (2E+)<br>20/25mbar<br>G20 (2H) 20mbar | G30/G31 (3+) 28-30/37mbar<br>G130 (1c) 8mbar          | ES, FR, IT, PT        |
| AE    |         |            | 949770079 00 | 112H3B/P                        | G20 (2H) 13mbar                               | G30/G31 (3B/P) 30/30mbar<br>G20 (2H) 20mbar           | BY, KZ, RU            |
|       |         |            | 949770077 00 | II2H3B/P<br>II2L3B/P            | G25 3 (2EK) 25mbar<br>G25 (2L) 25mbar         | G30/G31 (3B/P) 30/30mbar<br>G20 (2H) 20mbar           | NL                    |
|       |         |            | 949770076 00 | II2E3+                          | G20 (2H) 20mbar                               | G30/G31 (3+) 28-30/37mbar                             | IE, UK                |
|       | 75      | HVB95450IB | 949770075 00 | II2E+3+<br>II2H3+<br>III1c2E+3+ | G20/G25 (2E+)<br>20/25mbar<br>G20 (2H) 20mbar | G30/G31 (3+) 28-30/37mbar<br>G30/G31 (3B/P) 30/30mbar | FR, HR, IT            |
|       |         |            | 949750909 00 | 112H3B/P                        | G20 (2H) 13mbar                               | G30/G31 (3B/P) 30/30mbar<br>G20 (2H) 20mbar           | BY, KZ, RU            |
| rolux | 90      |            | 949750908 00 | ll2E+3+<br>ll2H3+               | G20/G25 (2E+)<br>20/25mbar<br>G20 (2H) 20mbar | G30/G31 (3+) 28-30/37mbar                             | FR, IT                |
| Elect |         |            | 949770074 00 | 112H3B/P                        | G20 (2H) 13mbar                               | G30/G31 (3B/P) 30/30mbar<br>G20 (2H) 20mbar           | BY, KZ, RU, UA        |
|       | 75      | KGV7539IK  | 949770073 00 | II2E+3+<br>II2H3+<br>II2H3B/P   | G20/G25 (2E+)<br>20/25mbar<br>G20 (2H) 20mbar | G30/G31 (3+) 28-30/37mbar<br>G30/G31 (3B/P) 30/30mbar | HR, FR, IT, RO,<br>TR |

#### 3.3 Disassembling the Ceran glass

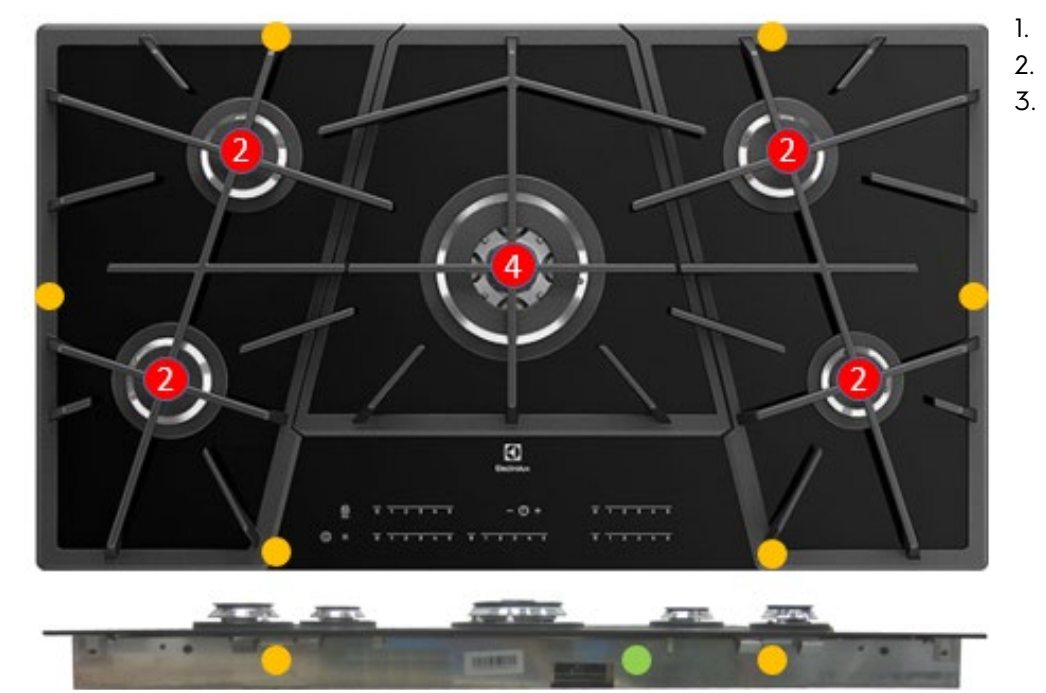

- Remove the cast iron and the burners
- Unscrew 12 screws for the burners
- Unlatch 6 springs (Spare part no. 14006735501/0

Be sure the hob is in cold condition

#### 3.4 Gas hob structure

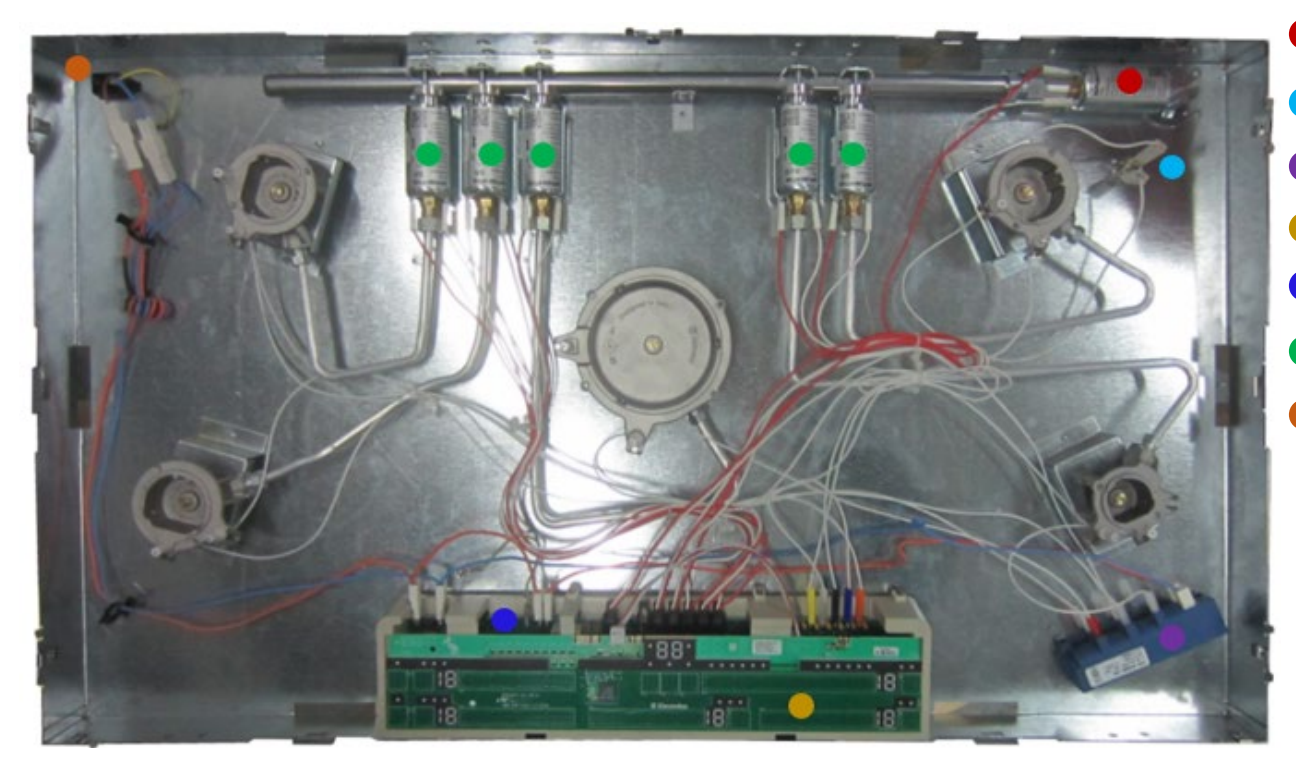

#### Main gas Valve

Safety Temperature Limiter

- Spark generator
- User Interface "Pelican"
- Power board "Brahma"
- Burner gas Valve
- Main Power Supply

#### 3.5 User Interface PCB "Pelican"

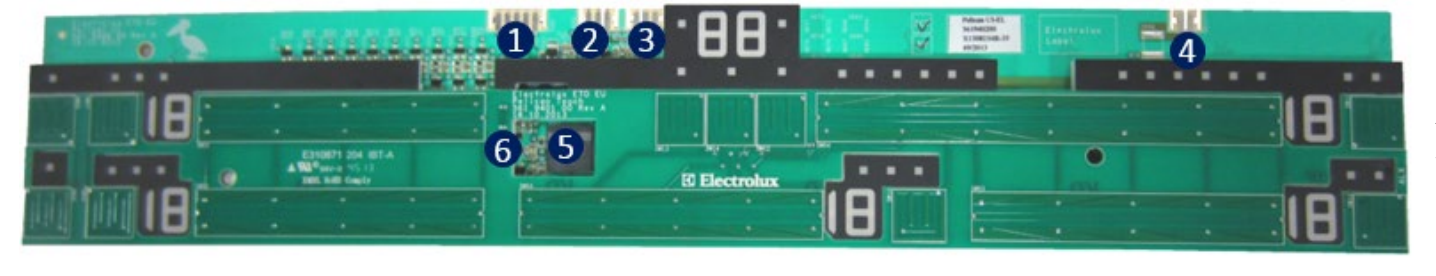

Programming (factory)
Power module 5V/14V DC
SideKick MACS 3-pol
PE Ground (not used)
Buzzer
Hob2Hood

3.6 Power module PCB "Brahma"

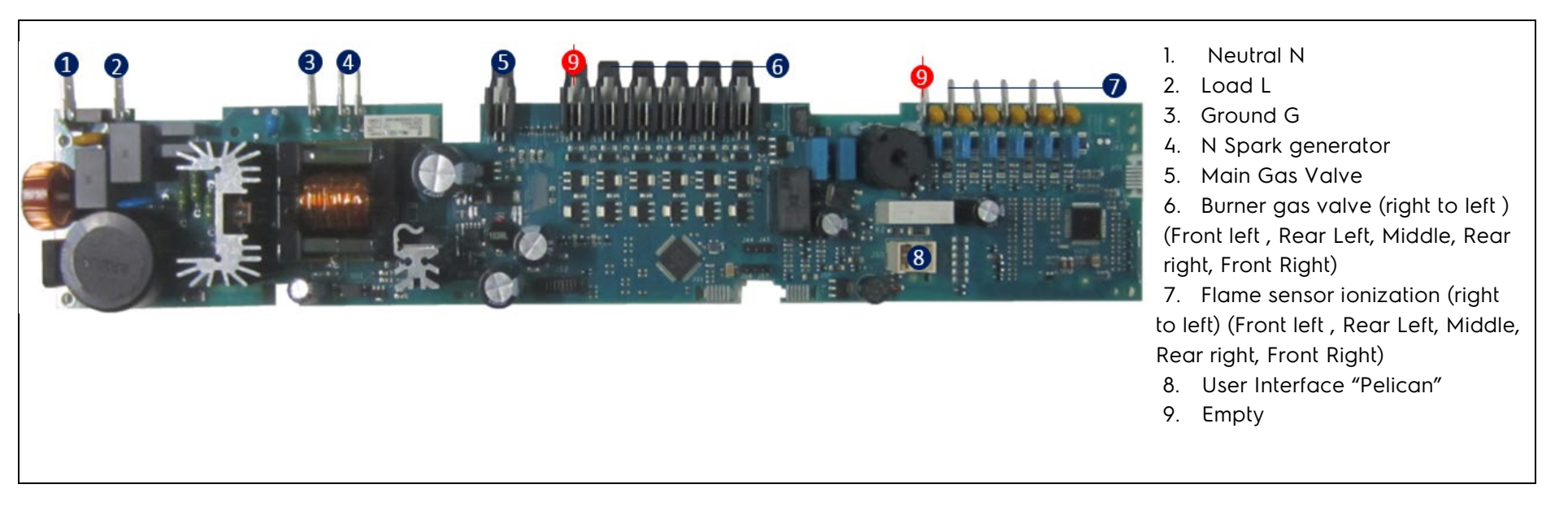

The gas burner settings (level1 to 5) are stored in the power module

#### 3.7 Spark Generator

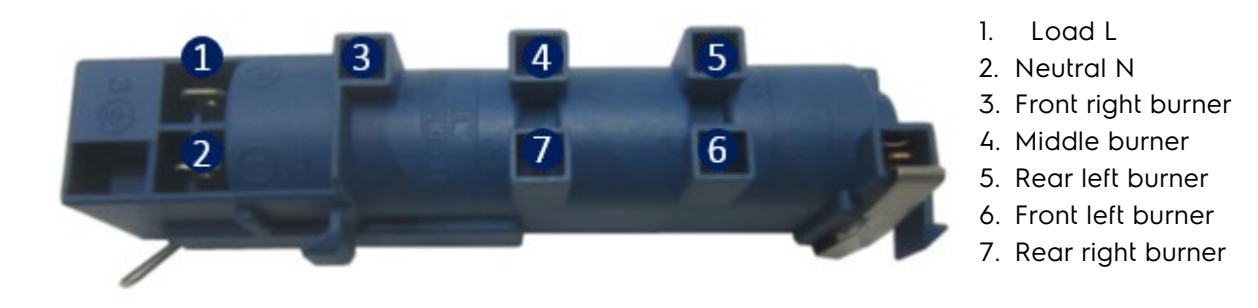

#### 3.8 Gas Regulator

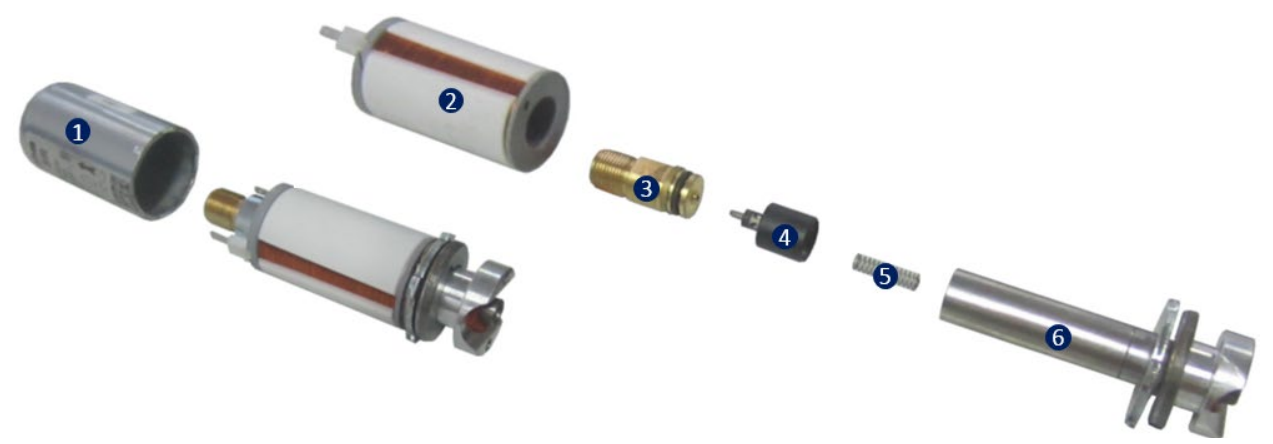

- 1. Cover
- 2. Coil
- 3. Gas outlet to the zone

4. Gas regulator (The movable pin of the gas regulator, controls the gas flow (open and close) for the zone gas burner via voltage)

- 5. Spring
- 6. Iron core with gas inlet from the main pipe

#### 3.9 Multi Crown Burner

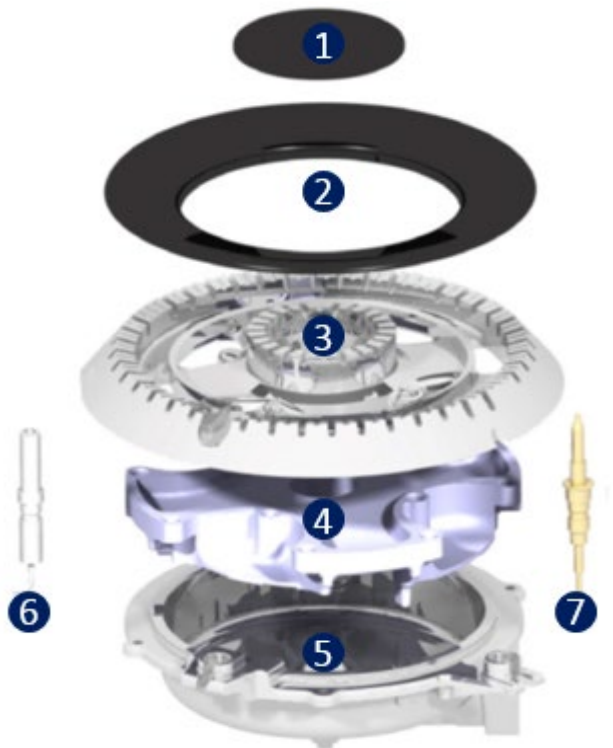

- 1. Inner Cap
- 2. External cap
- 3. Aluminium Crown
- 4. Crown Support
- 5. Burner Bowl
- 6. Electrode
- 7. Flame Sensor Ionization

| Gas type   | Max. power | Min. Power |
|------------|------------|------------|
| G20 20mbar | 3,5 kW     | 1,75kW     |
| G20 13mbar | 3,5 kW     | 1,75kW     |
| G30 29mbar | 3,5 kW     | 1,8 kW     |
| G20 25mbar | 3,5 kW     | 1,75kW     |

## **4** USER INTERFACE PELICAN

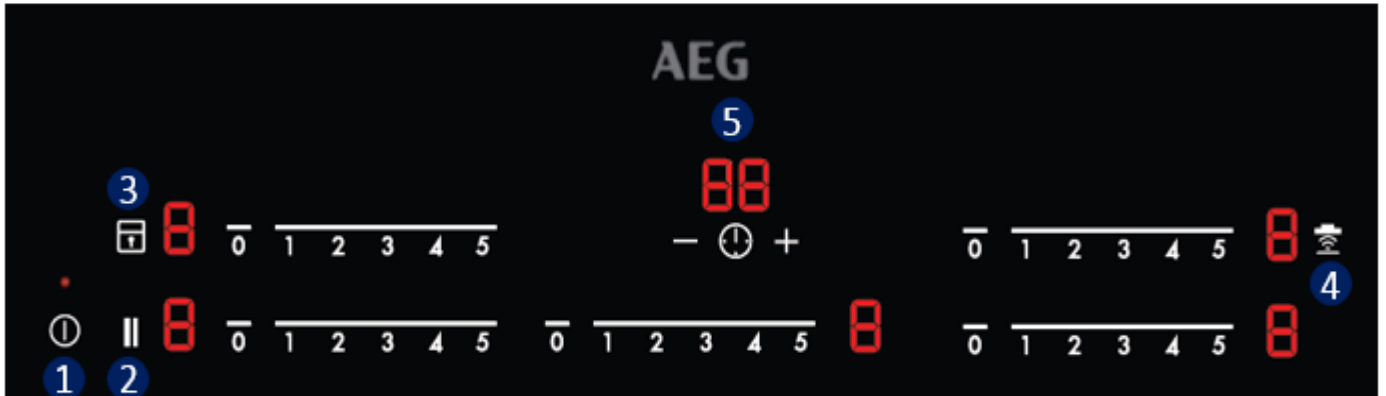

1. On/Off

2. Pause

3. Lock / Child Lock

4. Hob 2 Hood

5. Minute Minder (Display)

Display of cooking zone:

0 – Burner is deactivated

1 - 5 - Burner operating levels

F – Fault

H - A cooking zone is still hot

L - Lock / child safety device operates

1 - Pause operates (all active burners

are set to 1 when pause operates)

#### 4.1 Menu Mode

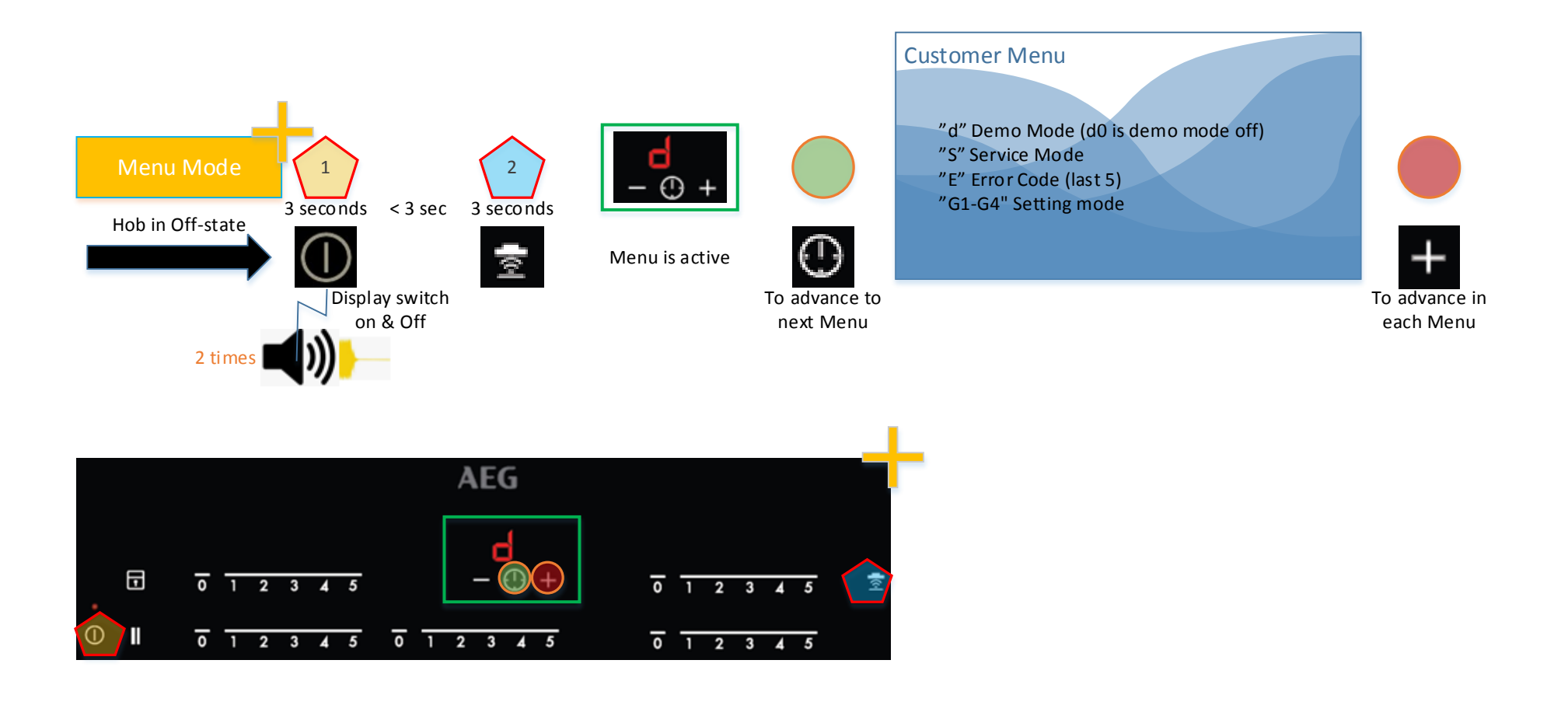

#### Menu mode deactivation:

The menu mode is automatically deactivated in 20sec. if no keys touched or If Hob is switched off

#### 4.2 Demo Mode

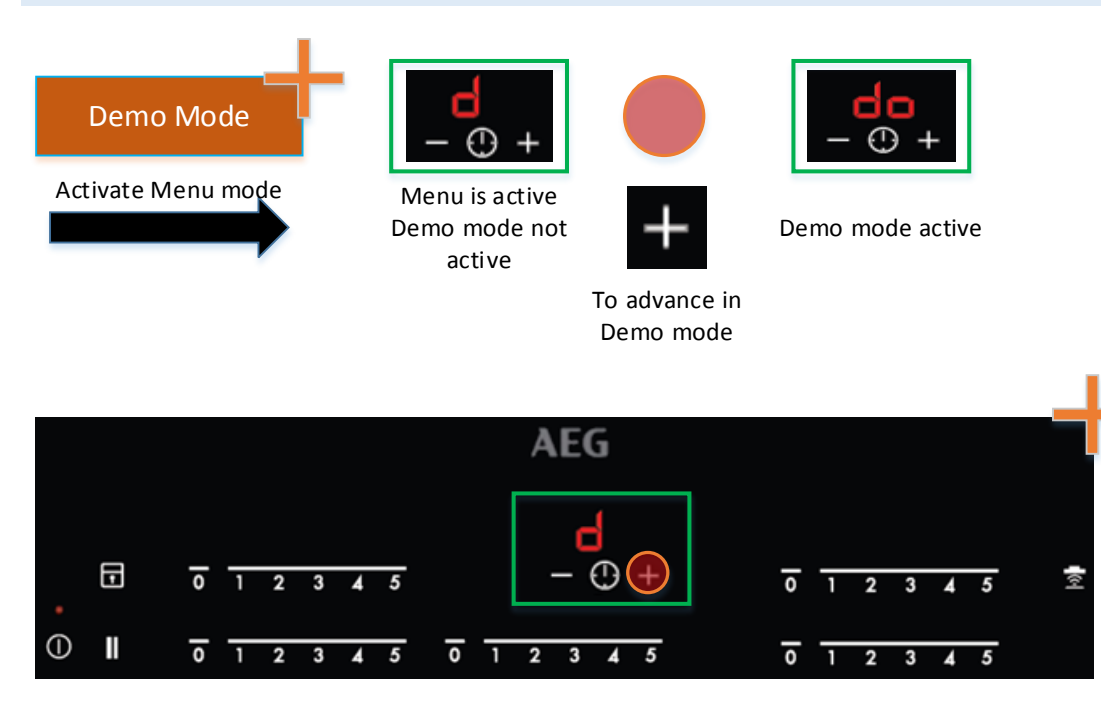

#### Attention

Demo Mode is active till it's deactivated, despite of power failure or disconnected from power

#### 4.3 Service Mode

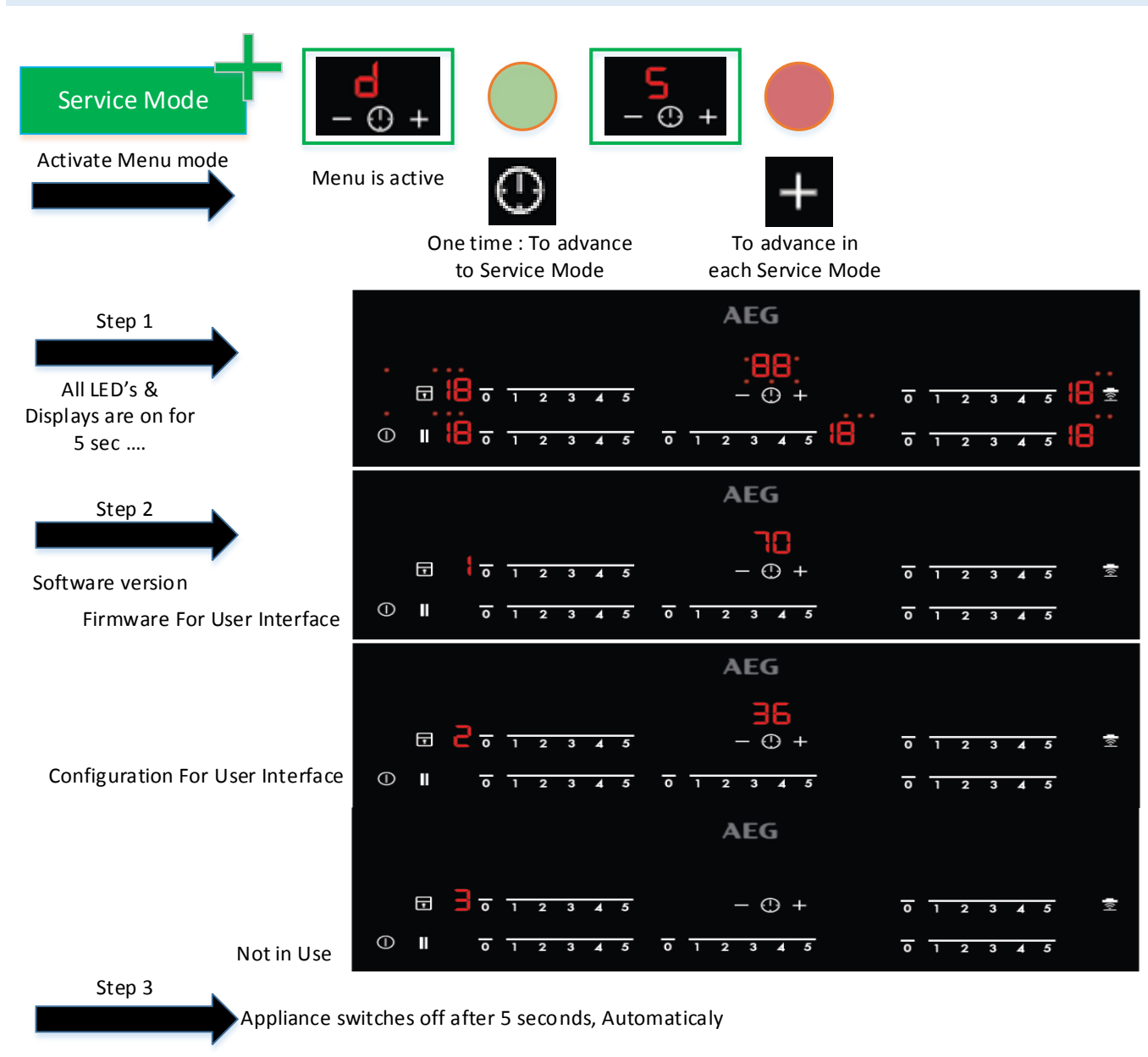

#### 4.4 Error Mode

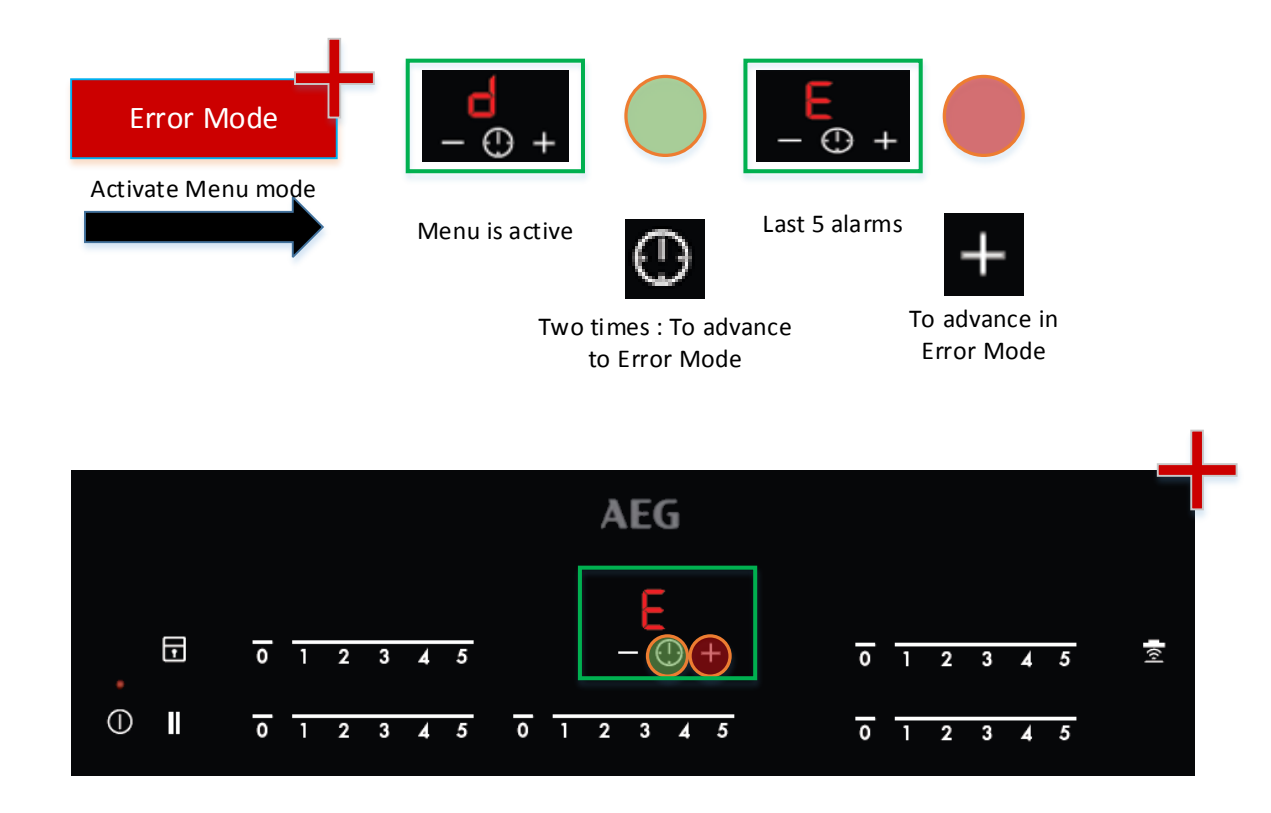

In 5 second-steps, the last five alarms (latest alarm first) are shown on the displays.

The alarm appears on the display for the concerned cooking zone.

When the displays are shown "E "only, no alarm is in the error memory.

#### 4.5 Settings Mode

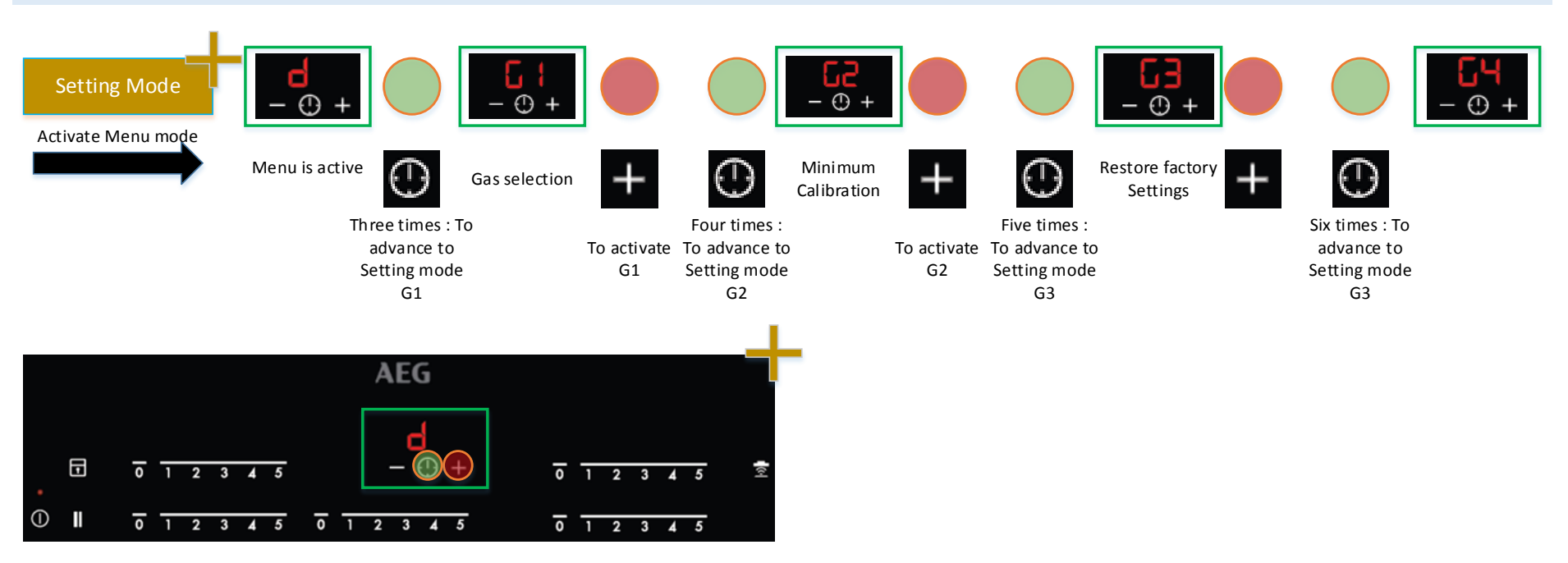

| Operation     | Display | When performed                                                                                                    |                                                                                                    |
|---------------|---------|----------------------------------------------------------------------------------------------------|----------------------------------------------------------------------------------------------------|
| Gas Selection | Gl      | At first installation or when changing gas supply, if the type of gas is not the one<br>currently selected in the appliance<br>After setting proper gas, push "Minute Minder" key to confirm.<br>Press on/off key to exit the procedure.<br>After G1 procedure (change of gas setting), check by visual inspection the proper<br>flame regulation level by level. If flame does not decrease as desired, use G2 or<br>G4 procedure to adjust valves levels inside the power board. Please note that<br>level 5 is done with the valve gas burner in full open position, flame limitation is<br>given by the injector. | Example:<br>0 = Natural gas<br>1 = Liquid gas<br>2 = Not available<br>Refer to UM for<br>correct assignment<br>to gases |

| Minimum Calibration      | G2 | In first installation or in case of flame level not correct, or after G1 procedure if flame levels is not correct<br>(too low or too high by visual inspection).<br>Press "Minute Minder" key to confirm value and select next burner.<br>Press on/off key to exit the procedure and save latest values. |                            |
|--------------------------|----|----------------------------------------------------------------------------------------------------|----------------------------|
| Restore Factory Settings | G3 | To delete the user's calibration and return to values loaded in factory. Show "d" on the right display. Touch "Minute Minder" key once.                                                                                                    | 0 = Success<br>d = failure |
| All Levels Calibration   | G4 | Similar to minimum calibration, but acting on all the power levels from lev 1 to lev 4 (lev 5 is always maximum). Needed if service replaces a valve or the entire power board. Remark: this procedure can take some minutes to be fully completed                                                       |                            |

# 5 ERROR CODE

| Alarm Code | Alarm Description                                                                                                    | Possible Cause                                                                                 | Troubleshooting                                                                                                    |
|------------|----------------------------------------------------------------------------------------------------|------------------------------------------------------------------------------------------------|----------------------------------------------------------------------------------------------------|
| EO         | Wrong configuration for power board (POB)                                                                                                    | Levels are not calibrated on POB                                                               | Replace the Power Board                                                                                                    |
| E4         | NTC Alarm                                                                                                    | POB is reading a temperature over 105°c                                                        | Wait for temperature to go down to 90°c                                                                                                    |
| Eó         | Main electro valve circuit, Zone electro<br>valve circuit, Voltage reference,<br>Watchdog, Microcontroller, Eeprom<br>anomaly<br>Lockout for voltage of fires amplifier, | Temporary condition or POB failure                                                             | Execute burner unlock procedure. If unsuccessful, replace the POB                                                                            |
|            | Feedback, A/D incorrect                                                                                                    |                                                                                                |                                                                                                    |
|            | Parasite flame at start-up phase                                                                                                    | Parasite flame condition lasts more then 10sec                                                 |                                                                                                    |
|            | Zone high temperature alarm                                                                                                    | Reading from the two NTC's differ from each other of more than 10°c                            |                                                                                                    |
|            | High power alarm                                                                                                    | Shunt level over reference value for more<br>than 1 min. Temporary condition or POB<br>failure |                                                                                                    |
|            | Klixon intervention                                                                                                    | Temperature is higher than threshold                                                           | Let the appliance cool down and<br>execute burner unlock procedure. If<br>unsuccessful repeat. If the alarm still<br>exists, replace the POB |
| E7         | Communication error in the logical core                                                                                                    | Temporary condition or POB failure                                                             | Replace the POB if the alarm persists.                                                                                                    |
|            | Frequency or resonate incorrect                                                                                                    |                                                                                                | (unlock procedure not needed)                                                                                                    |

|                  | Voltage of fires amplifier incorrect |                                          |                                           |
|------------------|--------------------------------------|------------------------------------------|-------------------------------------------|
|                  | More than 5 burner unlocks in 15min  | Burner unlock procedure more than 5      | Wait 15 minutes, otherwise unplug and     |
|                  |                                      | times within 15 minutes                  | plug the hob                              |
| E9               | Too low key reference value          | Miss alignment of UI and the Glass       | Check Chapter 5.1                         |
| B blinking on    | Parasite flame / flame amplifier     | Wrong wiring of ionization electrode     | Should be self-cancelled after some       |
| faulty zones     | anomaly                              | POB failure                              | time. Check wings or replace the POB      |
| F blinking on    | Burner is lockout state              | If displayed on all zones, it can be an  | Check the gas supply, execute burner      |
| faulty zones     |                                      | issue on the gas line (gas not reaching  | unlock procedure                          |
|                  |                                      | the hob) Check Chapter 5.2               |                                           |
|                  |                                      | Ionization electrode is dirty or reached | Clean and dry the metal part of the       |
|                  |                                      | by flame                                 | ionization electrode or check if it is in |
|                  |                                      |                                          | correct position and execute burner       |
|                  |                                      |                                          | unlock procedure.                         |
|                  |                                      |                                          |                                           |
|                  |                                      |                                          | Remark: do the same check also if the     |
|                  |                                      |                                          | customer complaints for frequent          |
|                  |                                      |                                          | unexpected (no air draught on the         |
|                  |                                      |                                          | burner) re-ignition                       |
|                  |                                      | Ground is missing                        | Check wiring and execute burner unlock    |
|                  |                                      |                                          | procedure                                 |
| No error code    | NTC Warning                          | POB is reading a temperature between     | Wait for temperature to go under 90°c     |
| displayed        |                                      | 95°c and 104°c                           |                                           |
| (indication on   |                                      |                                          |                                           |
| the zone power   |                                      |                                          |                                           |
| level: the value |                                      |                                          |                                           |
| is blinking      |                                      |                                          |                                           |
| between the      |                                      |                                          |                                           |
| required level   |                                      |                                          |                                           |
| and 1. Goes to 1 |                                      |                                          |                                           |
| after 1 minute)  |                                      |                                          |                                           |

#### Attention!

After power board change and first time switch on hob, you will see message 'EO'.

You need to set the hob with setting mode G2 or G4, then, after first calibration and values saving, error message will disappear.

#### 5.1 User interface with Slider installation tips + key operation

- Direct access of the cooking levels
  - If the customer has, difficulties directly hitting a cooking level recommend him to:
  - Touch the level; Check the display.
  - Correct the level if necessary by shifting (without lifting) the finger left or right.

#### Problems besides the above tips:

- Check build in position of the user interface and correct if necessary.
- The LED should be central above the main switch.
- If some keys or cooking levels are difficult to operate or unstable.
  - $\circ$   $\,$  Disconnect the appliance from the mains for 30 sec. and try again.
  - If the problem exists, probably the user interface is either pressed too less or not equal to the ceramic glass
    - Check if there is a cable between user interface and carrier
    - Check if the carrier of the user interface is correct positioned and all spring elements present
    - Appliances with carrier; exchange the carrier

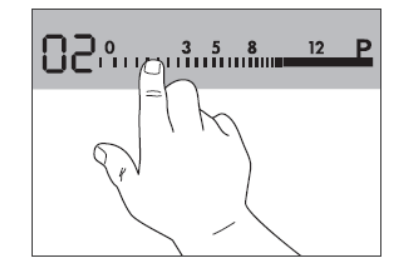

#### 5.2 F Appears on the display

! After switch on the appliance, wait the animation (bars moving in the display) is finished and 0 appears, before touch "pause" key

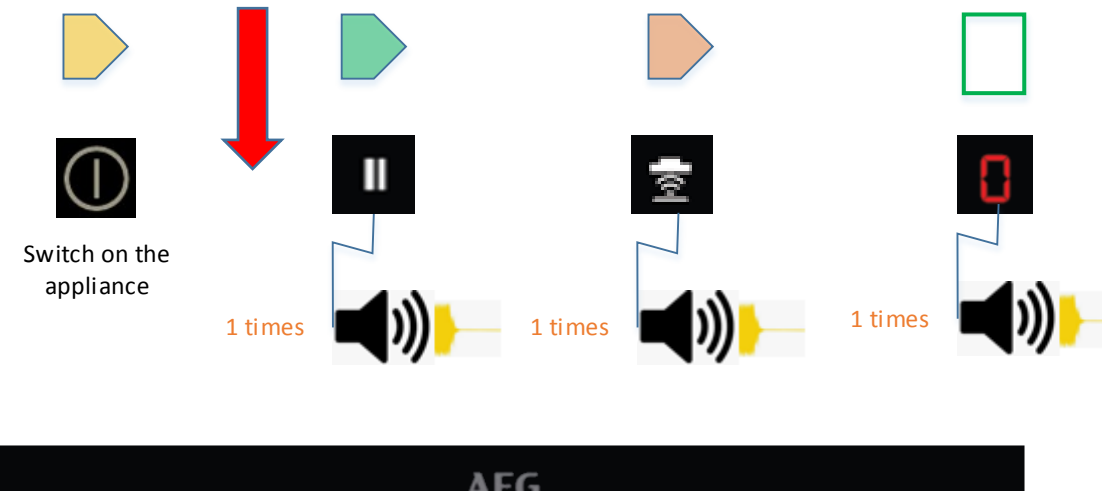

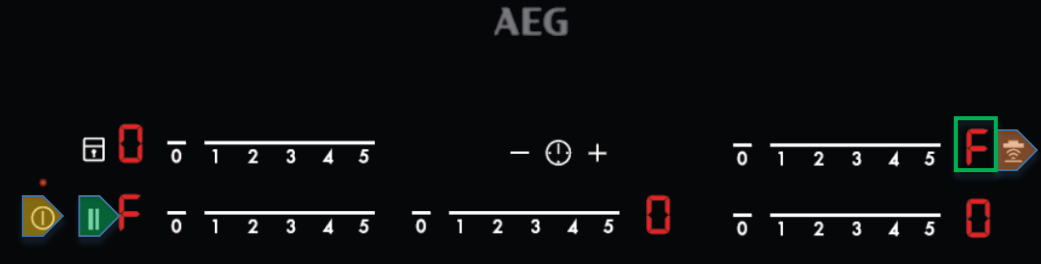

No flame available after three attempts of re-ignition, **F** appears on the display!

Scenarios: After a new installation, Missing gas, Gas supplied but no flame, incorrect position of burner cup!

## 6 SERVICE CHECKS - GAS REGULATOR

#### 6.1 Main Gas Regulator

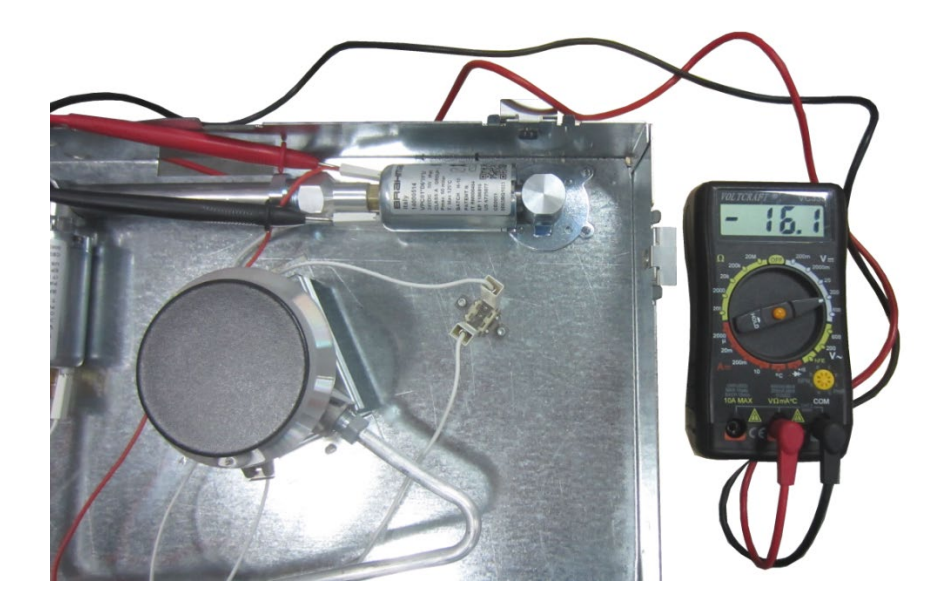

Resistor of valve:64 ± 10 % OhmAppliance switched on:Main gas regulator 16,0 - 16,5V DCAppliance switched off:Main gas regulator 0V

The voltage is always applied to the main gas regulator, while the appliance is switched on.

#### 6.2 Burner gas regulator

#### Measurement voltage

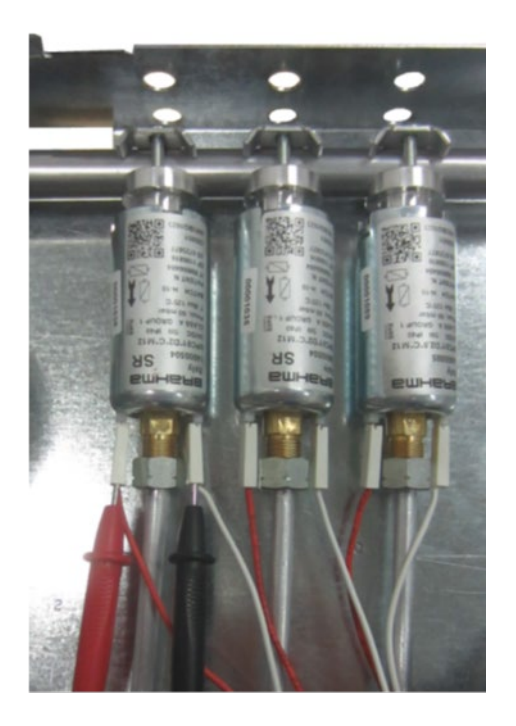

| Resistor of valve: | 64 ± 10 % Ohm    |
|--------------------|------------------|
| During ignition:   | approx. 17,0V DC |
| Level 1:           | approx. 8,1V DC  |
| Level 2:           | approx. 8,7V DC  |
| Level 3:           | approx. 9,8V DC  |
| Level 4:           | approx. 10,2V DC |
| Level 5:           | approx. 13,7V DC |

The gas regulation are controlled via adjustment of voltage!

The voltage is always applied to the burner gas regulator, while the flame is burning.

! While measuring voltage: This check must be done without glass in position, to access the valve connectors: to avoid risk of electric shock, personal protective equipment for example "insulated gloves" must be used.

#### Measurement resistor

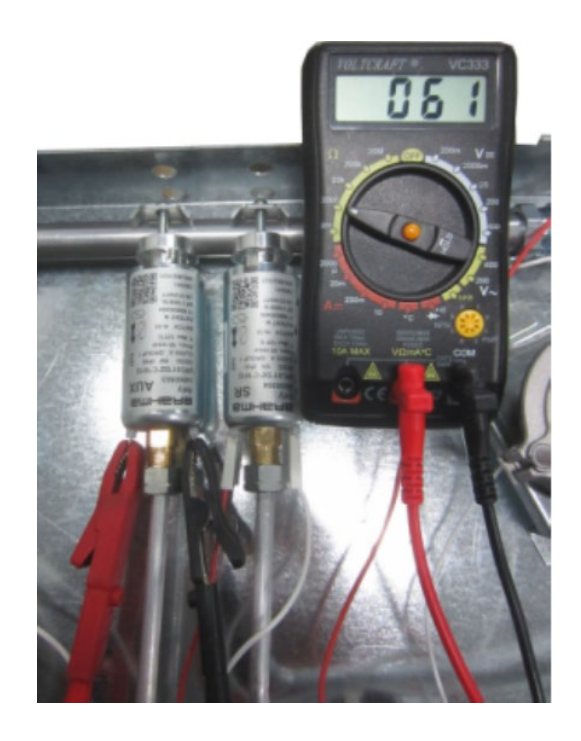

#### 6.3 Assembling on the production line

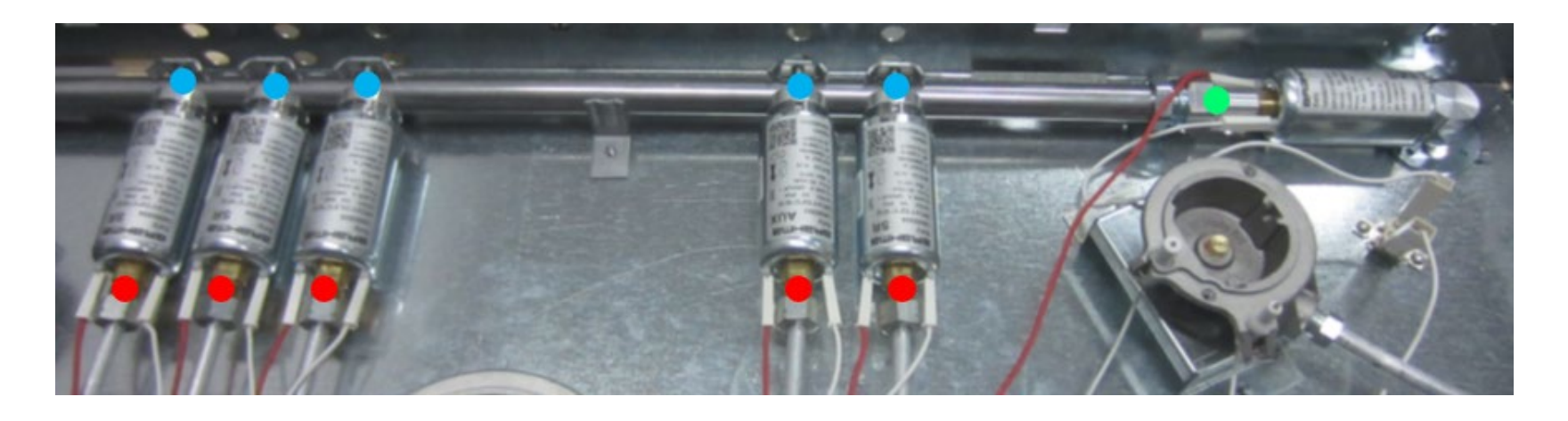

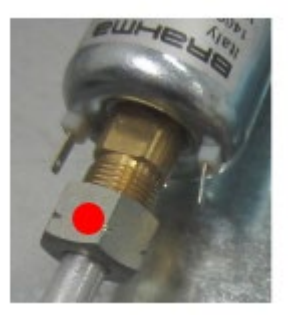

Tightening torque = 10 - 12 Nm Pipe - zone valve

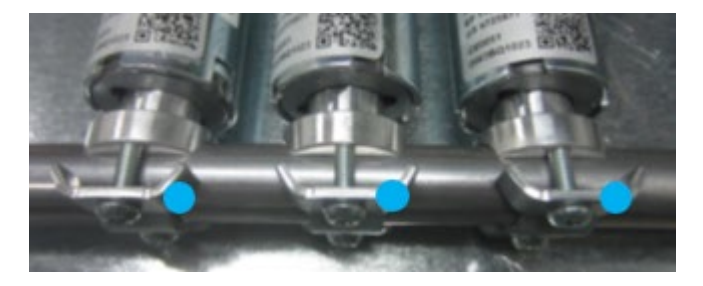

Tightening torque = 1,2 - 2 Nm Main pipe - zone valves

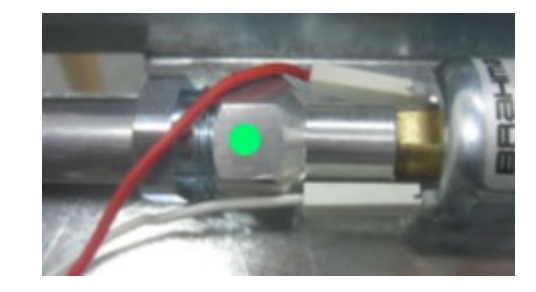

Tightening torque = 10 – 12 Nm Main pipe – main valve (! gasket needed)

#### Attention: During the screwing process,

- Block the nut order to avoid a rotation of the main gas valve!
- Block the brass flat area 😑 to avoid a rotation of the gas valve!

#### 6.4 Replacement of gas regulator

After replacement of any regulator, gas leakage must be checked

To properly check gas leakage, gas leak detector must be used (electronic or soapy solution) applied to every gas connection.

This check must be done without glass in position, to have every connection inspectable by eyes: to avoid risk of electric shock, personal protective equipment for example "insulated gloves" must be used.

In order to open the gas valve (regulator), hob must be powered and burner must be operated.

It's suggested to disconnect the power supply to the spark generator, to avoid annoying sparks close to injector which must be blocked.

When burner operates, 3 ignition attempts will be performed, each lasting around 4 sec.

In case more attempts are necessary, perform unlock procedure and repeat burner operation.

Remark: main regulator is open as soon as hob is switched on (regardless the burner is operating or not)

More to come in this space; how to check the regulators after service

#### 6.5 Burner gas regulator

For technological reason, the burner gas regulator can only to regulate the gas flow downward!

Level 5

Level 1

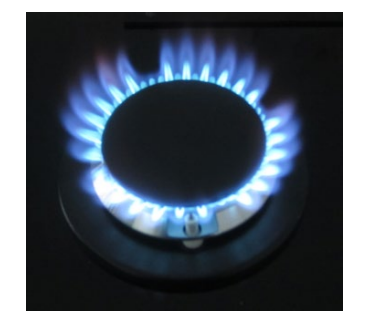

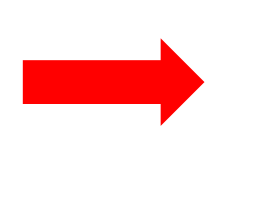

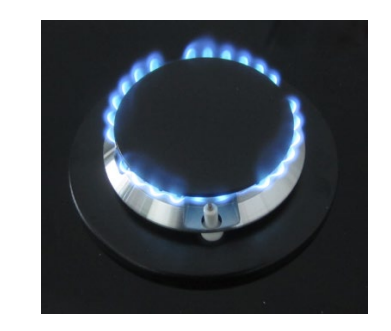

If the selected level is higher than the previous one, the flame will go for the first to maximum level and then decrease to desired level!

Level 1

Level 5

Level 3

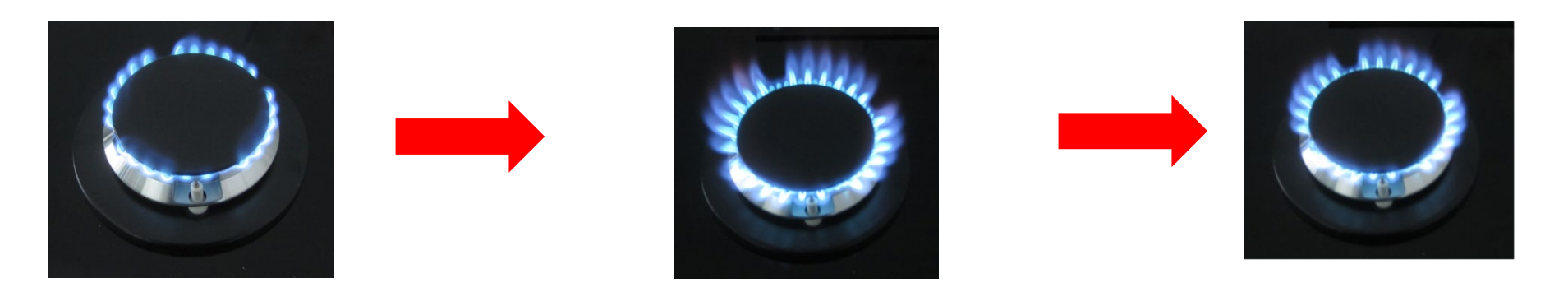

## 7 EOG HARNESS

#### 7.1 Circuit diagram

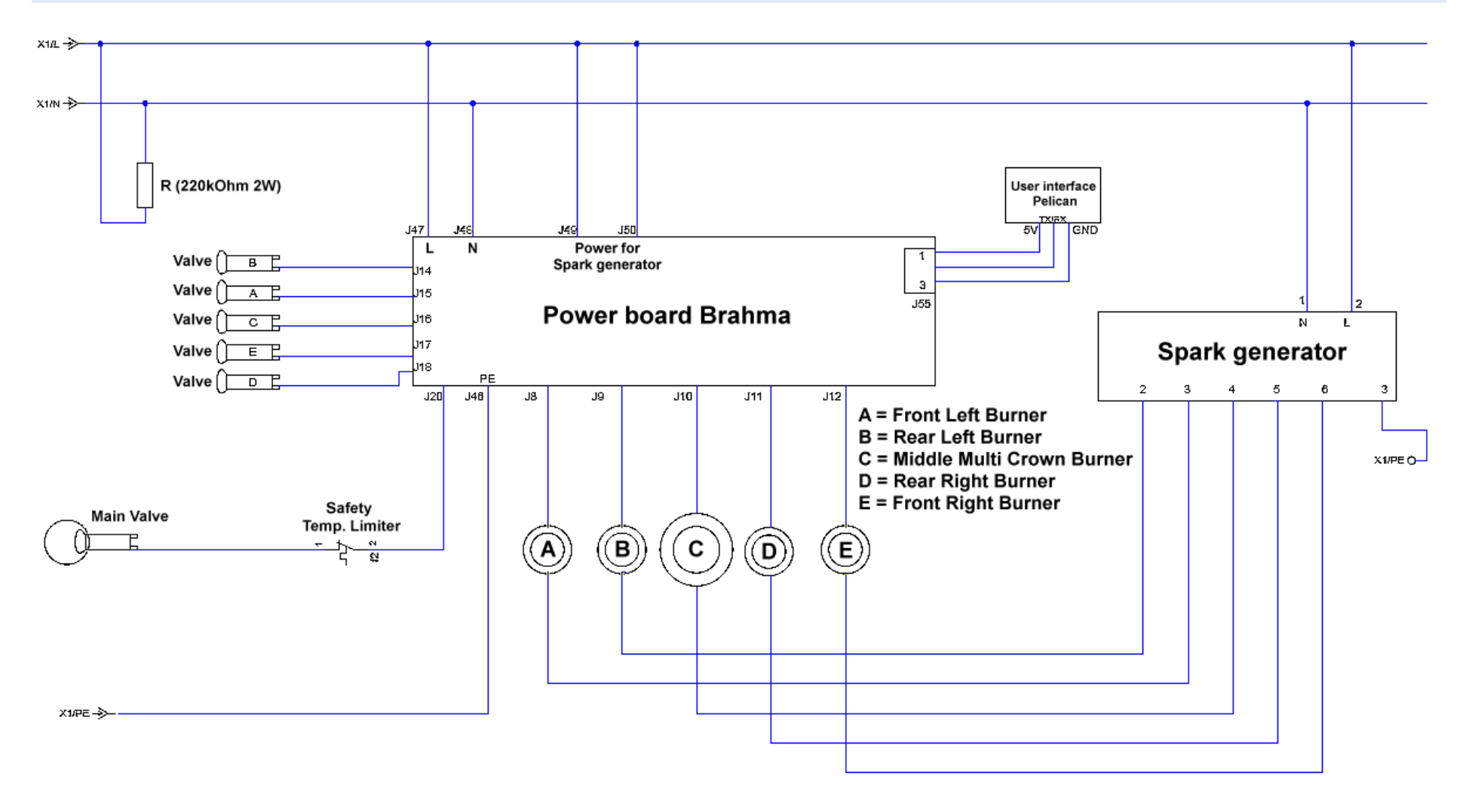

7.2 Wiring diagram

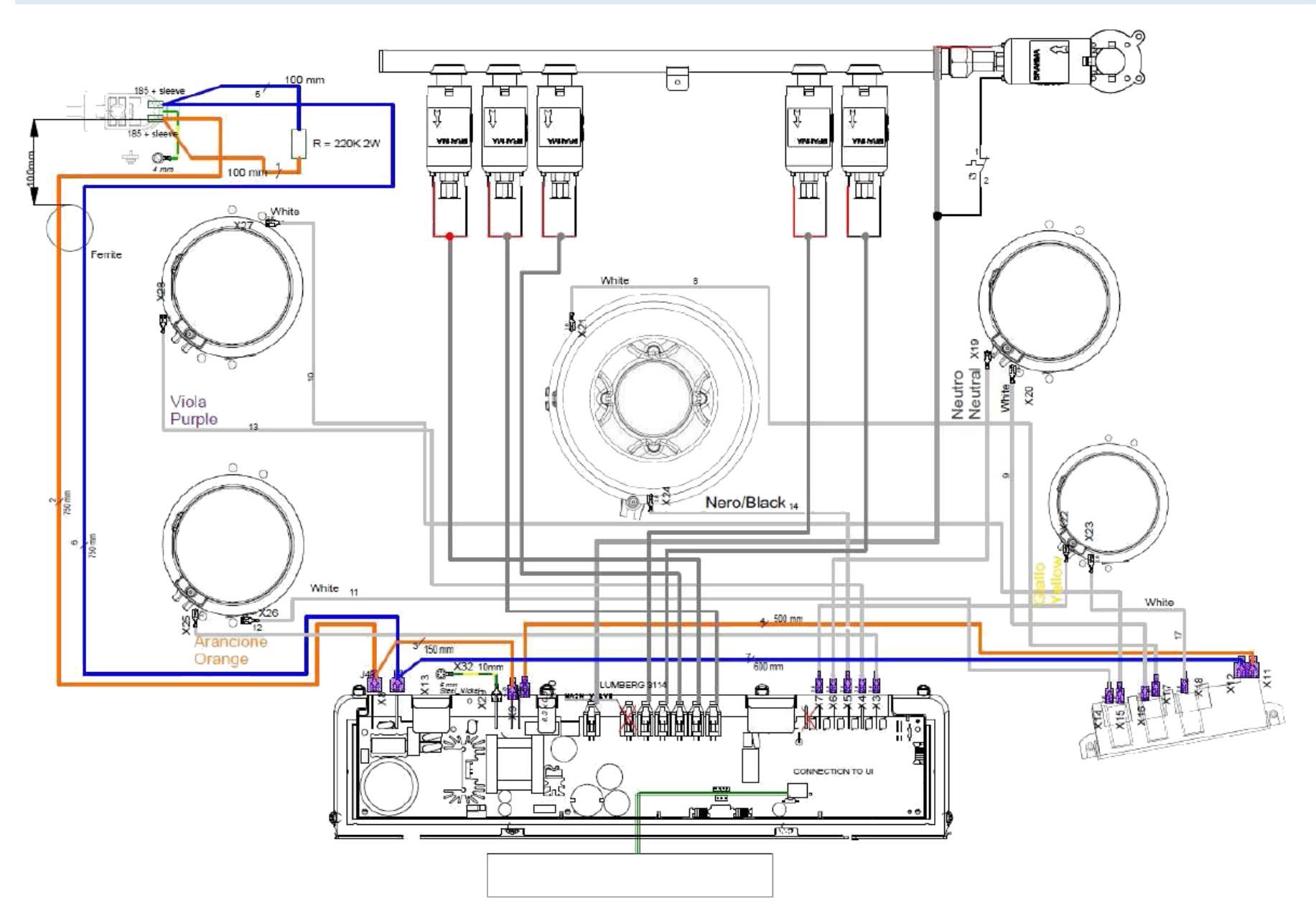